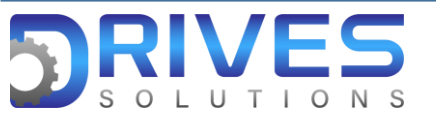

## ¿Cómo configurar el puerto ethernet del variador de velocidad ATV 630?

1. En el Menú general entramos al sub menú Comunicación.

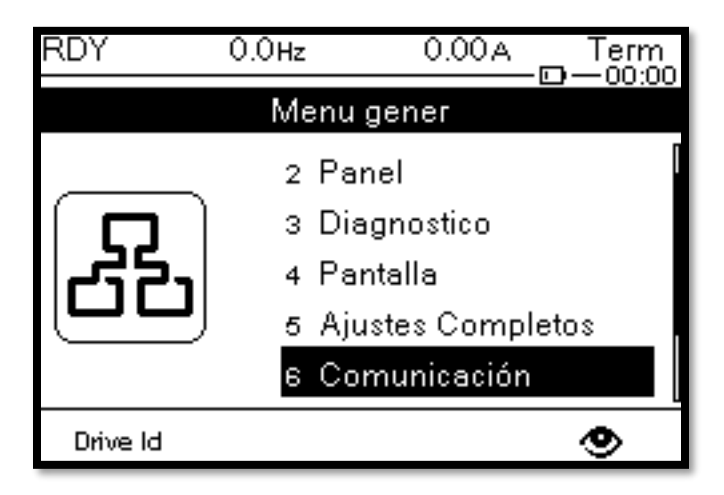

2. En el sub menú Comunicación ingresamos a Param. comunicac.

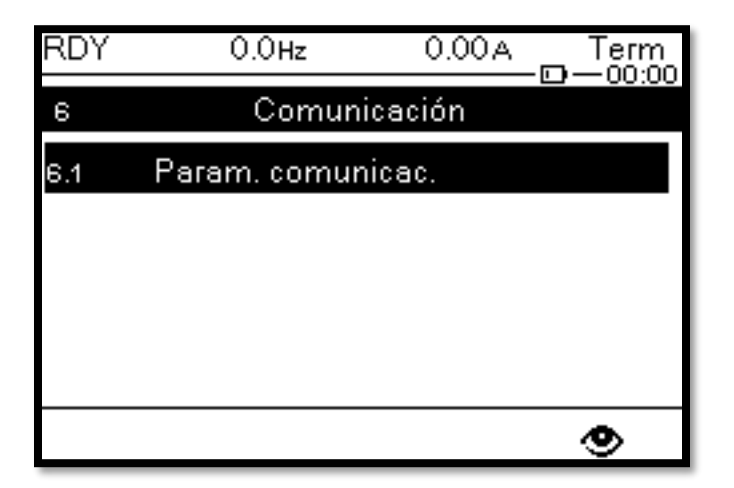

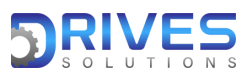

www.drives-solutions.com

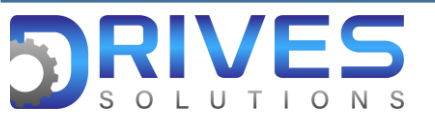

3. Elegimos Conf.Eth integrado para configurar el IP del equipo y otros parámetros.

| RDY 0.0нz 0.00A Тен   | m RDY 0.0нz 0.00A Тегт<br>:00 ⊡⊡_00:0 |
|-----------------------|---------------------------------------|
| 6.1 Param. comunicac. | Conf.Eth integrado                    |
| Modbus SL             | Nombre dispositivo                    |
| Conf.Eth integrado    | Mod Eth. IP Integr Fija               |
|                       | Dirección IP 0.0.0.0                  |
|                       | Máscara 0.0.0.0                       |
|                       | Pasarela 0.0.0.0                      |
| ۲                     |                                       |

4. En Mod Eth. IP Integr escogemos Fija.

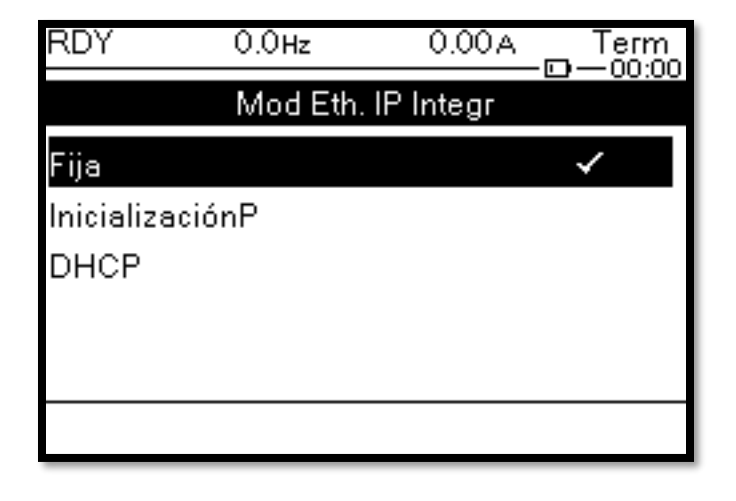

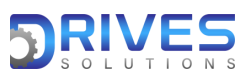

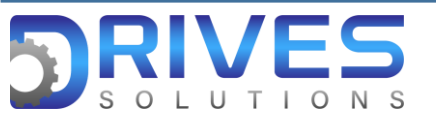

5. En Dirección IP vamos a configurar este numero 192 168 0 10 para que el computador pueda reconocer nuestro variador.

| RDY 0.0Hz          | 0.00A Term | RDY  | (            | D.OHz | 0.00 A | Term<br>−⊡-00:01 |
|--------------------|------------|------|--------------|-------|--------|------------------|
| Conf.Eth integrado |            |      | Dirección IP |       |        |                  |
| Nombre dispositivo |            |      |              |       |        |                  |
| Mod Eth. IP Integr | Fija       |      |              |       |        |                  |
| Dirección IP       | 0.0.0.0    | 1    | 192          | 168   | 0      | 10               |
| Máscara            | 0.0.0.0    | II ' |              |       |        |                  |
| Pasarela           | 0.0.0.0    |      |              |       |        |                  |
|                    | ۲          |      |              | <     | >      |                  |

6. En Mascara vamos a configurar el siguiente numero 255 255 255 0.

| RDY +60.0 Hz       | 0.00A HMI     | RDY 0.0нz 0.00A Тегт |  |  |  |
|--------------------|---------------|----------------------|--|--|--|
| Conf.Eth i         | ntegrado      | Máscara              |  |  |  |
| Nombre dispositivo |               |                      |  |  |  |
| Mod Eth. IP Integr | Fija          |                      |  |  |  |
| Dirección IP       | 192.168.0.10  | 255 255 255 0        |  |  |  |
| Máscara            | 255.255.255.0 | 200 200 200 0        |  |  |  |
| Pasarela           | 0.0.0.0       |                      |  |  |  |
|                    | ۲             |                      |  |  |  |

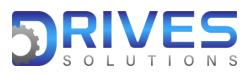

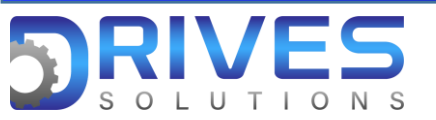

7. Al finalizar este proceso vamos a obtener la siguiente configuración.

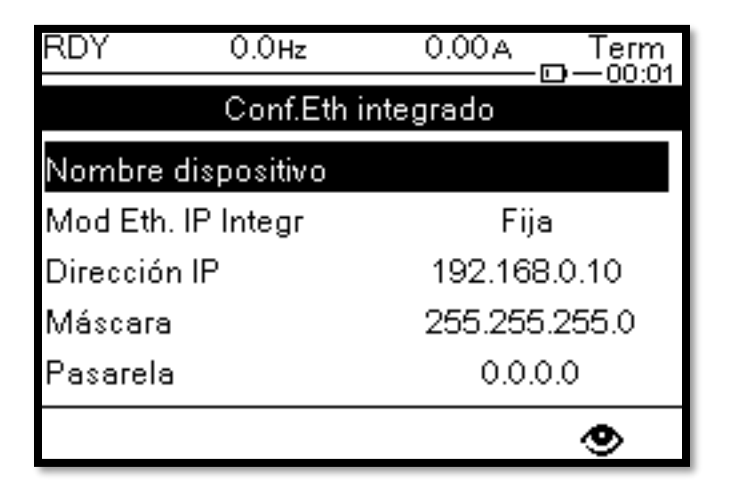

8. Después de realizar la configuración, debemos reiniciar el variador de velocidad.

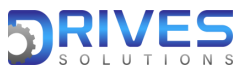

## www.drives-solutions.com